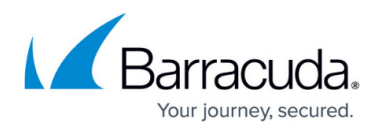

# **Example - Create a User Database with Active Directory**

#### https://campus.barracuda.com/doc/2458451/

On the Barracuda SSL VPN, you can use an external Active Directory server for a user database. If you are using multiple user databases, on the Barracuda SSL VPN 380 or above, each user database manages its own authentication server configuration, so you can configure multiple Active Directory servers on the same unit. If you are using a Barracuda SSL VPN 180 or 280 you must edit the default user database to configure the Active Directory server.

# Before you begin

Before you begin, verify that your Barracuda SSL VPN can reach your Microsoft Active Directory server. If you deployed your Barracuda SSL VPN in a DMZ, open the necessary ports for read or read/write access to your Active Directory server.

You also need the following information:

- Domain controller hostname
- Domain
- Service account name
- Service account password

### Configure the user database to use an Active Directory server

In the user database, provide the information required to connect with the Active Directory server.

- 1. Go to the **ACCESS CONTROL > User Databases** page.
- 2. In the Create User Database section, click the Active Directory tab.
- 3. In the **Connection** section, enter the following information:
  - **Domain Controller Hostname** The name of the domain controller.
  - **Domain** The domain.
  - **Service Account Name** The user with permissions for read or read/write access to the Active Directory server. Write permissions must be configured in the Advanced Settings.
  - Service Account Password The password for the user.
- 4. (Optional) Click **Show Advanced Settings** to configure Backup Domain Controller, SSL, read/write access, and OU Filters.
- 5. Click **Add**.

After you add the user database, it appears in the **User Databases** section on the bottom of the

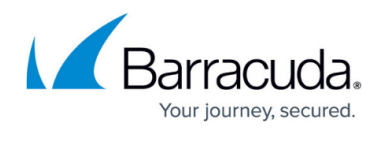

page.

| Barracuda   SSL VPN                                                                                                    |                                  |                          |                                           |                                                                                                    | Global View ▼ SSladmin<br>Manage Account     |                                  |                                      |
|----------------------------------------------------------------------------------------------------|----------------------------------|--------------------------|-------------------------------------------|----------------------------------------------------------------------------------------------------|----------------------------------------------|----------------------------------|--------------------------------------|
| BASIC RESOURCES ACCESS CONTR                                                                                                    |                                  |                          | ADVANCED                                  |                                                                                                    | Log Out                                      |                                  |                                      |
| Accounts                                                                                                    | Groups                           |                          | Policies                                  |                                                                                                    | User Databases                               | Access Rights                    | NAC                                  |
| NAC Exceptions                                                                                                    | Authentication Schemes           |                          | Security Settings                         |                                                                                                    | Configuration                                | Sessions                         |                                      |
| Create User Database                                                                                                    | Built-in LC                      |                          | OpenLDAP                                  |                                                                                                    |                                              |                                  | Help                                 |
| The server will integrate with your network's Active Directory server allowing users to use the same logon credentials as they would use for other Windows resources. Groups will map to your Active Directory groups.   • Name: AD |                                  |                          |                                           |                                                                                                    |                                              |                                  |                                      |
| Connection                                                                                                    | 1                                | 10.0.10                  | 100                                       | Host r                                                                                                    | name of Active Directory control             | ler. Note: Host names may also i | Help                                 |
| • Domain Controller Hostname:                                                                                                    |                                  | 10.0.10.100              |                                           | override the default controller port setting e.g. HostName[:Port]                                                                                          |                                              |                                  |                                      |
| • Domain:                                                                                                    |                                  | example.org              |                                           | Your fully qualified Active Directory domain name.                                                                                                    |                                              |                                  |                                      |
| Service Account Name:                                                                                                    |                                  | Administrator            |                                           | The server requires a dedicated administrative Active Directory account to retrieve user and group details.                                                |                                              |                                  |                                      |
| Service Account Password:                                                                                                    |                                  | •••••                    |                                           | The server requires a dedicated Active Directory account to retrieve user and group details.<br>This field should be set to the password for this account. |                                              |                                  |                                      |
| Advanced Settings<br>Advanced User Da<br>default. Click the S<br>Add Test                                                                                                    | tabases settings<br>how Advanced | are hidden<br>Settings I | by default. In mos<br>outton to view or e | t cases,<br>dit thes                                                                                                    | , selecting one of the pre-co<br>e settings. | onfigured configurations wil     | Show Advanced Settings<br>Il work by |

# Barracuda SSL VPN

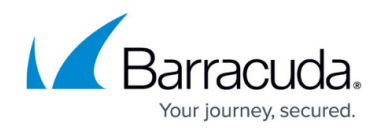

## Figures

### 1. ad\_db1.png

© Barracuda Networks Inc., 2024 The information contained within this document is confidential and proprietary to Barracuda Networks Inc. No portion of this document may be copied, distributed, publicized or used for other than internal documentary purposes without the written consent of an official representative of Barracuda Networks Inc. All specifications are subject to change without notice. Barracuda Networks Inc. assumes no responsibility for any inaccuracies in this document. Barracuda Networks Inc. reserves the right to change, modify, transfer, or otherwise revise this publication without notice.